## Cimplicity10.0 安装指导

安装前准备:

Cimplicity 10.0 支持运行在下列操作系统 32 位或 64 位机器中:

- Windows 7
- Windows 8.1
- Windows 10
- Windows Server 2012 R2
- Windows Server 2016
- Windows 10 IoT, LTSB

.NET 安装

在 cimplicity 安装前确认机器具备 NET 3.5 SP1 环境

SQL版本:

支持 2012, 2014, 和 2016, SQL Server 版本

支持 2012, 2014, 2016 SQL Express 版本

安装:

本次安装环境以 Windows10 专业版为例,其他系统可参考该步骤进行操作。

| 👱 系统               |                       |                                                   |     | -           |        | ×   |
|--------------------|-----------------------|---------------------------------------------------|-----|-------------|--------|-----|
| ← → ✓ ↑ 🖳 > 控制面板 > | ◎ 系统和安全 > 系统          |                                                   | ~ Ū | 搜索控制面板      |        | 9   |
| 控制面板主页             | 查看有关计算机的基本            | 运信息                                               |     |             |        | ?   |
| 🌳 设备管理器            | Windows 版本            |                                                   |     |             |        |     |
| 💡 远程设置             | Windows 10 专业版        |                                                   |     |             |        | ~   |
| 🌳 系统保护             | © 2018 Microsoft Corp | poration。保留所有权利。                                  |     | Indow       | 1      | ()  |
| 🗣 高级系统设置           |                       |                                                   |     |             | 5.     | ~   |
|                    | 系统                    |                                                   |     |             |        |     |
|                    | 处理器:                  | Intel(R) Core(TM) i7-8550U CPU @ 1.80GHz 2.00 GHz |     |             |        |     |
|                    | 已安装的内存(RAM):          | 4.00 GB                                           |     |             |        |     |
|                    | 系统类型:                 | 64 位操作系统,基于 x64 的处理器                              |     |             |        |     |
|                    | 笔和触控:                 | 没有可用于此显示器的笔或触控输入                                  |     |             |        |     |
|                    | 计算机名、域和工作组设置_         |                                                   |     |             |        |     |
|                    | 计算机名:                 | DESKTOP-LLUCN2D                                   |     | <b>●</b> 更改 | (设置    |     |
|                    | 计算机全名:                | DESKTOP-LLUCN2D                                   |     |             |        |     |
|                    | 计算机描述:                |                                                   |     |             |        |     |
|                    | 工作组:                  | WORKGROUP                                         |     |             |        |     |
|                    | Windows 激活            |                                                   |     |             |        |     |
|                    | Windows 尚未激活。 🖗       | 到读 Microsoft 软件许可条款                               |     |             |        |     |
|                    | 产品 ID: 00331-10000-0  | 0001-AA380                                        |     | ♥激          | 活 Wind | ows |
| 另请参阅               |                       |                                                   |     |             |        |     |
| 安全和维护              |                       |                                                   |     |             |        |     |

打开 Cimplicity 10.0 安装界面,

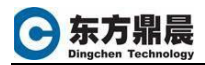

| P HMI/SCADA - CIMPLICITY                                                                                  | ×                            |  |
|----------------------------------------------------------------------------------------------------|------------------------------|--|
| GE Digital <sup>*</sup>                                                                                   | Install CIMPLICITY 10 Server |  |
|                                                                                                    | Install CIMPLICITY Viewer    |  |
|                                                                                                    | Install Tracker              |  |
|                                                                                                    | Install Alarm Cast           |  |
|                                                                                                    | Install Marquee Manager      |  |
|                                                                                                    | Install OPC UA GDS           |  |
|                                                                                                    | Install HMI for CNC          |  |
| CIMPLICITY 10                                                                                             | Install SQL Express 2014     |  |
|                                                                                                    | View README File             |  |
|                                                                                                    | View OPC UA GDS README File  |  |
|                                                                                                    | View Getting Started         |  |
|                                                                                                    | GE Training                  |  |
|                                                                                                    | Browse the DVD               |  |
| - All Rights Reserved, "GE Digital, the GE Monogram is a trademark of General Electric Company. All other |                              |  |
| trademarks are the property of their respective owners.                                                   | Exit                         |  |

 选择"Install SQL Express 2014",在弹出下面的界面中输入 sa 的密码。注意: 密码必须包含大写字母、小写字母、数字、特殊符号 4 种其中的 3 种,否则会弹出错误提示

| CIMPLICITY SQL Expres                                            | s Install Utility                                                        |
|------------------------------------------------------------------|--------------------------------------------------------------------------|
| SQL Express 2014 Configura                                       | ation :                                                                  |
| Instance Configuration: —                                        |                                                                          |
| Named instance:                                                  | CIMPLICITY                                                               |
| Default database name:                                           | CIMPLICITY                                                               |
| Instance root directory:                                         | C:\Program Files\Microsoft SQL Server\                                   |
| SQL Server directory:                                            | C:\Program Files\Microsoft SQL Server\MSSQL12.CIMPLICITY                 |
| Features:                                                        | SQLEngine                                                                |
| Authentication:<br>Mixed mode (SQL and Win                       | dows authentication)                                                     |
| Login ID:                                                        | sa                                                                       |
| Password :                                                       |                                                                          |
| Confirm Password :                                               |                                                                          |
| Status:<br>Information: No CIMPLICI<br>Note: You must restart af | TY SQLExpress instance is detected. Continue install<br>ter installation |
|                                                                  | Install OK Help                                                          |

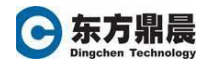

| Microsoft SQL Server 2014 Express SP1                              | ×        |
|--------------------------------------------------------------------|----------|
|                                                                    |          |
| Preparing: C:\Users\Admin\AppData\Roaming\CIMP_SQL\en_sql_s\SQLBRO | WSER.MSI |
|                                                                    | Cancel   |

| 髋 SQL Server 2014 Setup |                                                         |                | _      |     | $\times$ |
|-------------------------|---------------------------------------------------------|----------------|--------|-----|----------|
| Installation Progress   |                                                         |                |        |     |          |
| Install Setup Files     |                                                         |                |        |     |          |
| Installation Progress   |                                                         |                |        |     |          |
|                         | Install_sql_common_core_Cpu64_Action : InstallFinalize. |                |        |     |          |
|                         |                                                         |                |        |     |          |
|                         |                                                         |                |        |     |          |
|                         |                                                         |                |        |     |          |
|                         |                                                         |                |        |     |          |
|                         |                                                         |                |        |     |          |
|                         |                                                         |                |        |     |          |
|                         |                                                         |                |        |     |          |
|                         |                                                         |                |        |     |          |
|                         |                                                         |                |        |     |          |
|                         |                                                         |                |        |     |          |
|                         |                                                         |                |        |     |          |
|                         |                                                         | <u>N</u> ext > | Cancel | Hel |          |

安装成功显示下图,点击 OK 退出。

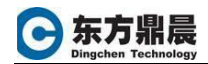

| CIMPLICITY SQL Expres                                          | s Install Utility                                        |
|----------------------------------------------------------------|----------------------------------------------------------|
| SQL Express 2014 Configura                                     | ation :                                                  |
| Instance Configuration: —                                      |                                                          |
| Named instance:                                                | CIMPLICITY                                               |
| Default database name:                                         | CIMPLICITY                                               |
| Instance root directory:                                       | C:\Program Files\Microsoft SQL Server\                   |
| SQL Server directory:                                          | C:\Program Files\Microsoft SQL Server\MSSQL12.CIMPLICITY |
| Features:                                                      | SQLEngine                                                |
| Authentication:<br>Mixed mode (SQL and Win                     | dows authentication)                                     |
| Login ID:                                                      | sa                                                       |
| Password :                                                     | *******                                                  |
| Confirm Password :                                             | *******                                                  |
| Status:<br>SQLExpress2014SP1 insta<br>Creating CIMPLICITY defa | l is successful.<br>ult database successful              |
|                                                                | Install OK Help                                          |

## 安装.NET Framwork 3.5 SP1

| 0 程序和功能            |                                                          |                       |           |          | - 0              | × |
|--------------------|----------------------------------------------------------|-----------------------|-----------|----------|------------------|---|
| 🔶 🍌 🗸 个 👩 > 控制面板   | > 程序 > 程序和功能                                             |                       |           | ∨ ひ 搜索"和 | 到序和功能"           | P |
| 控制面板主页             | 卸载或更改程序                                                  |                       |           |          |                  |   |
| 查看已安装的更新           | 若要卸载程序,请从列表中将其选中,然后单击"卸载"、"更改                            | ("或"修复"。              |           |          |                  |   |
| 💡 启用或关闭 Windows 功能 |                                                          |                       |           |          |                  |   |
|                    | 组织 ▼                                                     |                       |           |          |                  | ? |
|                    | 名称 ^                                                     | 发布者                   | 安装时间      | 大小       | 版本               |   |
|                    | Microsoft ODBC Driver 11 for SQL Server                  | Microsoft Corporation | 2019/9/30 | 4.61 MB  | 12.1.4100.1      |   |
|                    | Microsoft OneDrive                                       | Microsoft Corporation | 2019/9/30 | 138 MB   | 19.152.0801.0009 |   |
|                    | 🗍 Microsoft SQL Server 2008 Setup Support Files          | Microsoft Corporation | 2019/9/30 | 38.9 MB  | 10.3.5500.0      |   |
|                    | Microsoft SQL Server 2012 Native Client                  | Microsoft Corporation | 2019/9/30 | 7.22 MB  | 11.0.2100.60     |   |
|                    | 🗍 Microsoft SQL Server 2014 (64-bit)                     | Microsoft Corporation | 2019/9/30 |          |                  |   |
|                    | 🗍 Microsoft SQL Server 2014 Setup (English)              | Microsoft Corporation | 2019/9/30 | 50.9 MB  | 12.1.4100.1      |   |
|                    | 🖥 Microsoft SQL Server 2014 Transact-SQL ScriptDom       | Microsoft Corporation | 2019/9/30 | 6.18 MB  | 12.1.4100.1      |   |
|                    | III Microsoft Visual C++ 2010 x64 Redistributable - 10.0 | Microsoft Corporation | 2019/9/30 | 13.8 MB  | 10.0.40219       |   |
|                    | III Microsoft Visual C++ 2010 x86 Redistributable - 10.0 | Microsoft Corporation | 2019/9/30 | 11.1 MB  | 10.0.40219       |   |
|                    | BMicrosoft Visual C++ 2017 Redistributable (x64) - 14.1  | Microsoft Corporation | 2019/9/30 | 23.7 MB  | 14.12.25810.0    |   |
|                    | BMicrosoft Visual C++ 2017 Redistributable (x86) - 14.1  | Microsoft Corporation | 2019/9/30 | 20.1 MB  | 14.12.25810.0    |   |
|                    | Microsoft VSS Writer for SQL Server 2014                 | Microsoft Corporation | 2019/9/30 | 2.98 MB  | 12.1.4100.1      |   |
|                    | 🖥 SQL Server Browser for SQL Server 2014                 | Microsoft Corporation | 2019/9/30 | 9.83 MB  | 12.1.4100.1      |   |
|                    | WWware Tools                                             | VMware, Inc.          | 2019/9/30 | 78.8 MB  | 10.3.2.9925305   |   |
|                    |                                                          |                       |           |          |                  |   |
|                    |                                                          |                       |           |          |                  |   |
|                    |                                                          |                       |           |          |                  |   |
|                    | Section 11 11 11 11 11 11 11 11 11 11 11 11 11           |                       |           |          |                  |   |
|                    | 14 个已安装的程序                                               |                       |           |          |                  |   |

<u>www.dingchen.com</u>

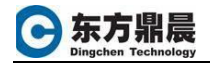

| 📷 Windows 功能                                  | —          |        | ×  |
|-----------------------------------------------|------------|--------|----|
| 启用或关闭 Windows 功能                              |            |        | ?  |
| 若要启用一种功能,请选择其复选框。若要关闭—<br>框。埴充的框表示仅启用该功能的一部分。 | 种功能,       | 请清除其   | 复选 |
| 😑 🔲 .NET Framework 3.5 (包括 .NET 2.0 利         | 曰 3.0)     |        | ^  |
| Windows Communication Foundation              | ation HT   | TP 激活  |    |
| Windows Communication Foundation              | ation ≇⊧ I | HTTP 激 | f  |
| 🔳 🔄 .NET Framework 4.7 高级服务                   |            |        |    |
| Active Directory Lightweight Director         | ry Servic  | es     |    |
| Container Image Manager                       |            |        |    |
| Containers                                    |            |        |    |
| Data Center Bridging                          |            |        |    |
| 🗄 🗌 🔤 Device Lockdown                         |            |        |    |
| Guarded Host                                  |            |        |    |
| ⊞ 🔄 Hyper-V                                   |            |        |    |
| Internet Explorer 11                          |            |        |    |
| 🗄 🔲 🔒 Internet Information Services           |            |        | ¥  |
| ส                                             | 綻          | 取消     | ŧ  |

2. 重新选择 Cimplicity 10 安装界面中"Install CIMPLICITY 10 Server"

| HMI/SCADA - CIMPLICITY - InstallShield Wizard -                                                                               | -             | ×   |
|----------------------------------------------------------------------------------------------------|---------------|-----|
| Preparing Setup<br>Please wait while the InstallShield Wizard prepares the setup.                                             |               | 2   |
| HMI/SCADA - CIMPLICITY Setup is preparing the InstallShield Wizard, which through the rest of the setup process. Please wait. | will guide yo | u   |
|                                                                                                    |               |     |
|                                                                                                    |               |     |
|                                                                                                    |               |     |
|                                                                                                    |               |     |
| InstallShield                                                                                                    |               |     |
|                                                                                                    | Can           | cel |
|                                                                                                    |               |     |

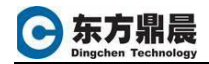

| HMI/SCADA - CIMPLICITY - | InstallShield Wizard X                                                                                                    |
|--------------------------|----------------------------------------------------------------------------------------------------|
|                          | This program will install HMI/SCADA - CIMPLICITY<br>on your computer.                                                                                                    |
|                          | It is strongly recommended that you exit all programs before running this setup program.                                                                                                    |
|                          | Click Cancel to quit Setup and then close any programs you have<br>running. Click Next to continue with the setup program.                                                                                 |
|                          | Copyright © 1995-2017 General Electric Company<br>All rights reserved.<br>WARNING: This program is protected by copyright law and<br>international treaties.                                               |
|                          | Unauthorized reproduction or distribution of this program, or any<br>portion of it, may result in severe civil and criminal penalties, and<br>will be prosecuted to the maximum extent possible under law. |
|                          | CIMPLICITY is a trademark of General Electric Company<br>All other brands or names are property of their respective holders.                                                                               |
|                          | < <u>B</u> ack <u>N</u> ext > Cancel                                                                                                    |

| HMI/SCADA - CIMPLICITY - InstallShield Wizard                                                                                                    | × |
|----------------------------------------------------------------------------------------------------|---|
| License Agreement<br>Please read the following license agreement carefully.                                                                                                    | 2 |
| GE DIGITAL - EULA only Terms and Conditions - 170831                                                                                                    | ^ |
| GE Digital                                                                                                    |   |
| End User License Agreement Terms and Conditions                                                                                                    |   |
| The license of any software, including firmware, ("Software") is expressly<br>conditioned upon the terms and conditions contained or referred to herein.<br>Any additional or different terms and conditions set forth in Customer's<br>purchase order or similar communication are objected to and will not be<br>binding upon the GE Digital business providing the Software, whether GE | * |
| I accept the terms of the license agreement <u>Print</u> I do not accept the terms of the license agreement                                                                                                    |   |
| InstallShield                                                                                                    |   |
| < <u>B</u> ack <u>N</u> ext > Cance                                                                                                    | 1 |

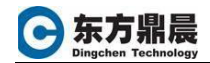

| HMI/SCAD                           | A - CIMPLICITY - InstallShield Wizard                                                                                                    | Х    |
|------------------------------------|----------------------------------------------------------------------------------------------------|------|
| <b>Setup Ty</b><br>Select th       | <b>ype</b><br>he setup type to install.                                                                                                    | 2    |
| Please s                           | select a setup type.                                                                                                    |      |
| © Comp                             | plete<br>All program features will be installed. (Requires the most disk space.)                                                                                                    |      |
|                                    | om<br>Select which program features you want installed. Recommended for<br>advanced users.                                                                                                    |      |
| InstallShield –                    | < <u>B</u> ack <u>N</u> ext > Ca                                                                                                    | ncel |
|                                    |                                                                                                    |      |
| HMI/SCAD                           | A - CIMPLICITY - InstallShield Wizard                                                                                                    | ×    |
| HMI/SCAD/<br>Choose D<br>Select fo | A - CIMPLICITY - InstallShield Wizard Destination Location older where setup will install files.                                                                                                    | ×    |
| HMI/SCAD/<br>Choose D<br>Select fo | A - CIMPLICITY - InstallShield Wizard Destination Location older where setup will install files. Install HMI/SCADA - CIMPLICITY to: C:\Program Files (x86)\Proficy\Proficy CIMPLICITY                     | X    |
| HMI/SCAD/<br>Choose D<br>Select fo | A - CIMPLICITY - InstallShield Wizard<br>Destination Location<br>older where setup will install files.<br>Install HMI/SCADA - CIMPLICITY to:<br>C:\Program Files (x86)\Proficy\Proficy CIMPLICITY<br>Char | X    |
| HMI/SCAD/<br>Choose D<br>Select fo | A - CIMPLICITY - InstallShield Wizard<br>Destination Location<br>older where setup will install files.<br>Install HMI/SCADA - CIMPLICITY to:<br>C:\Program Files (x86)\Proficy\Proficy CIMPLICITY<br>har  | X    |
| HMI/SCAD/<br>Choose D<br>Select fo | A - CIMPLICITY - InstallShield Wizard<br>Destination Location<br>older where setup will install files.<br>Install HMI/SCADA - CIMPLICITY to:<br>C:\Program Files (x86)\Proficy\Proficy CIMPLICITY<br>Char | Ange |

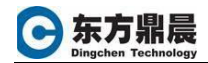

InstallShield

| Question Would you like to integrate this product with the Windows Firewall?                           | ×            |
|----------------------------------------------------------------------------------------------------|--------------|
| 是(Y) 香(N)                                                                                              |              |
| HMI/SCADA - CIMPLICITY - InstallShield Wizard                                                          | ×            |
| Ready to Install the Program<br>The wizard is ready to begin installation.                             | Z            |
| Click Install to begin the installation.                                                               |              |
| If you want to review or change any of your installation settings, click Back. Click Ca<br>the wizard. | ncel to exit |

< <u>B</u>ack

<u>I</u>nstall

Cancel

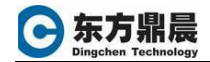

| HMI/SCADA - CIMPLICITY - InstallShield Wizard                                                                                                    | ×      |
|----------------------------------------------------------------------------------------------------|--------|
| Setup Status                                                                                                    | and a  |
| The InstallShield Wizard is installing HMI/SCADA - CIMPLICITY                                                                                                    |        |
|                                                                                                    |        |
|                                                                                                    | Cancel |
| HMI/SCADA - CIMPLICITY - InstallShield Wizard                                                                                                    | ×      |
| IMPORTANT - After completing the CIMPLICITY installation, please<br>insert the Historian for SCADA/Standard/Enterprise edition DVD to<br>install or upgrade Historian components, based on your need. |        |
| 确定                                                                                                    |        |

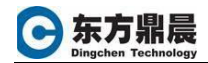

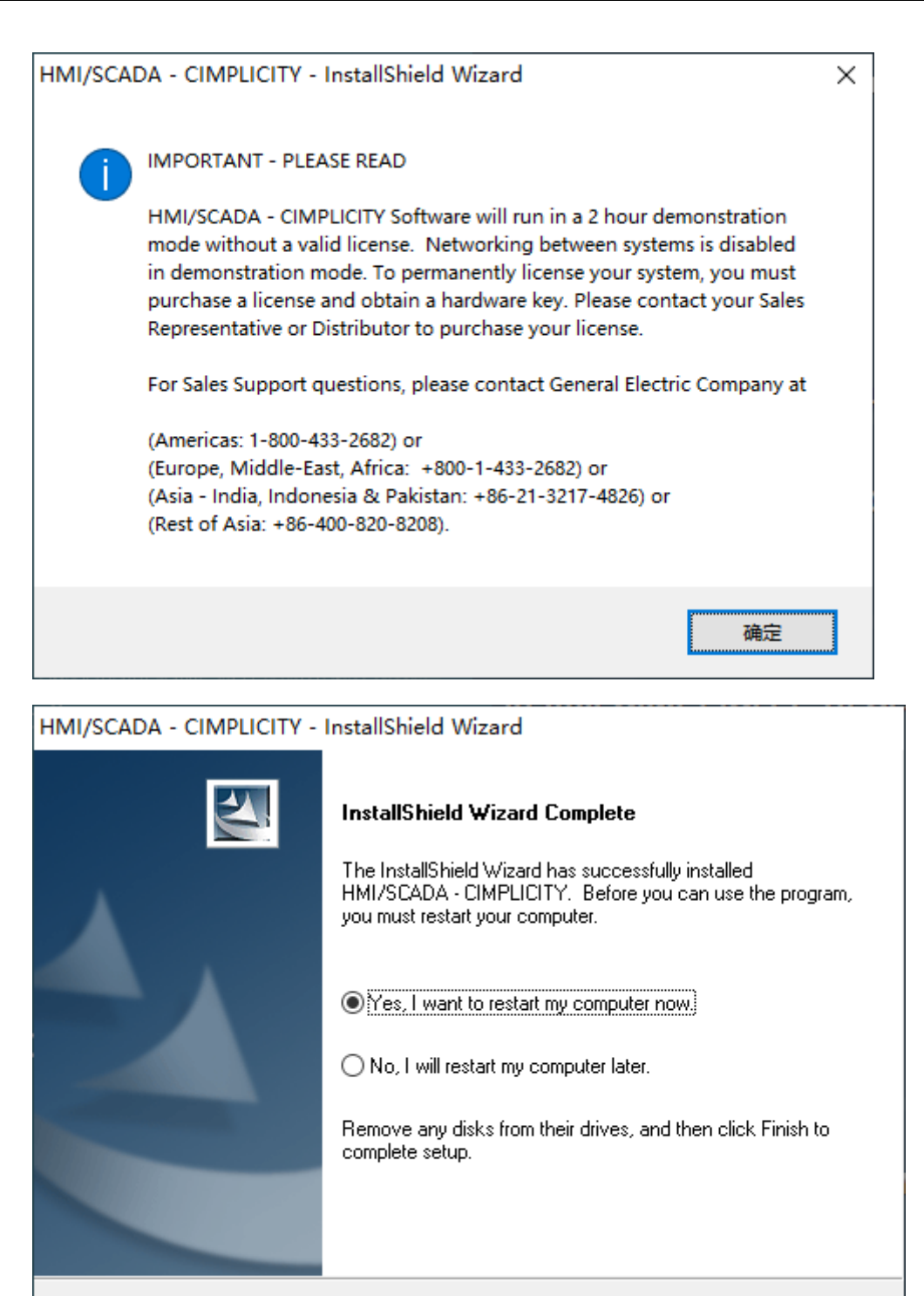

< Back

Finish

Cancel